# [QuickNote] Techniques for decrypting BazarLoader strings

kienmanowar.wordpress.com/2022/02/24/quicknote-techniques-for-decrypting-bazarloader-strings/

February 24, 2022

#### 1. Overview

Usually, to make it more difficult for analysts, malware authors will hide important strings and only decrypt these strings during runtime. The famous malwares like <u>Emotet</u>, <u>QakBot</u> or <u>TrickBot</u> often use the one or some functions to perform decrypting strings when needed.

However, on researching and analyzing some other malwares such as **Conti**, **BlackMatter** and **BazarLoader**, instead of using a separate function to decrypt strings, these malwares make it more difficult by saving the encrypted strings on the stack as stack strings. Then, strings are decrypted by XOR-ing with a key value (this value may not be fixed) or through quite complex computation. This technique consumes time of the analyst.

The images below are the pseudocode of the Conti and BlackMatter malware.

| text:00038C5       mov       [cbp:s28ttrog.dl:], 3b; 1 <sup>-2</sup> 0.25         text:00038C5       mov       [cbp:s28ttrog.dl:], 2b; 1 <sup>-2</sup> 0.25         text:00038C5       mov       [cbp:s28ttrog.dl:], 2b; 1 <sup>-2</sup> 0.25         text:00038C5       mov       [cbp:s28ttrog.dl:], 2b; 1 <sup>-2</sup> 0.25         text:00038C5       mov       [cbp:s28ttrog.dl:], 2b; 1 <sup>-2</sup> 0.25         text:00038C5       mov       [cbp:s28ttrog.dl:], 2b; 1 <sup>-2</sup> 0.25         text:00038C5       mov       [cbp:s28ttrog.dl:], 2b; 1 <sup>-1</sup> 0.25         text:00038C5       mov       [cbp:s28ttrog.dl:], 2b; 1 <sup>-1</sup> 0.25         text:00038C5       mov       [cbp:s28ttrog.dl:], 2b; 1 <sup>-1</sup> 0.25         text:00038C5       mov       [cbp:s28ttrog.dl:], 2b; 1 <sup>-1</sup> 0.5         text:00038C5       mov       [cbp:s28ttrog.dl:], 0]; 0 <sup>-1</sup> 0.5         text:00038C5       mov       [cbp:s28ttrog.dl:], 0]; 0 <sup>-1</sup> 0.5         text:00038C5       mov       [cbp:s28ttrog.dl:], 0]; 0 <sup>-1</sup> 0.5         text:00038C5       mov       [cbp:s28ttrog.dl:], 0]; 0 <sup>-1</sup> 0.5         text:00038C5       mov       [cbp:s28ttrog.dl:], 0]; 0 <sup>-1</sup> 0.5         text:00038C5       mov       [cbp:s28t                                                                                                    | text:004038C5 | mov [et     | p+szRstrtmgr.dll], 3             | 27 57     | zRsti | rtmgr.o      | dll[0] = 3;                                  |                                 |                            |               |
|----------------------------------------------------------------------------------------------------|---------------|-------------|----------------------------------|-----------|-------|--------------|----------------------------------------------|---------------------------------|----------------------------|---------------|
| cwt:00033C0       mov       [cbp:s2strtng:.dl:], d0; ; 0'       0;         cwt:00033C0       mov       [cbp:s2strtng:.dl:], d0; ; 0'       0;         ssRtrng:.dl:]       ssRtrng:.dl:]       cd;         cwt:0003200       mov       [cbp:s2strtng:.dl:], d0; ; 0'       0;         ssRtrng:.dl:]       ssRtrng:.dl:]       cd;       0;         ssRtrng:.dl:]       ssRtrng:.dl:]       cd;       0;         ssRtrng:.dl:]       ssRtrng:.dl:]       cd;       0;         ssRtrng:.dl:]       ssRtrng:.dl:]       cd;       0;         ssRtrng:.dl:]       ssRtrng:.dl:]       cd;       0;         ssRtrng:.dl:]       ssRtrng:.dl:]       cd;       0;         ssRtrng:.dl:]       ssRtrng:.dl:]       cd;       0;         ssRtrng:.dl:]       ssRtrng:.dl:]       cd;       0;         ssRtrng:.dl:]       ssRtrng:.dl:]       cd;       ssRtrng:.dl:]       cd;         ssRtrng:.dl:]       ssRtrng:.dl:]       cd;       ssRtrng:.dl:]       cd;         ssRtrng:.dl:]       ssRtrng:.dl:]       cd;       ssRtrng:.dl:]       cd;         ssRtrng:.dl:]       ssRtrng:.dl:]       cd;       ssRtrng:.dl:]       cd;         sst::000355       mov       d                                                                                                    | text:004038C9 | mov [et     | p+szRstrtmgr.dll+1], 33h ; '3'   | 28 57     |       | rtmgr.       | dll[1] = 0×33;                               |                                 |                            |               |
| <pre>text:00030D1 mov [cbp:sRhtrmgr.dlt:3].20; if i<br/>sRhtrmgr.dlt[3] = 0:26;<br/>cxt:00030D1 mov [cbp:sRhtrmgr.dlt:3].20; if i<br/>sRhtrmgr.dlt[3] = 0:26;<br/>cxt:00030D1 mov [cbp:sRhtrmgr.dlt:3].20; if i<br/>sRhtrmgr.dlt[3] = 0:26;<br/>sRhtrmgr.dlt[3] = 0:26;<br/>sRhtrmgr.dlt[0] = 0:26;<br/>sRhtrmgr.dlt[0] = 0:26;<br/>sRhtrmgr.dlt[0] = 0:27;<br/>sRhtrmgr.dlt[0] = 0:27;</pre>                                                                                   | text:004038CD | mov [et     | p+szRstrtmgr.dll+2], 40h ; '@'   | 29 53     |       | rtmgr.       | dll[2] = 0×40;                               |                                 |                            |               |
| <pre>text:0003050 mov [cbp+sRstrtgr.dlt+3], db; ie' 338strtgr.dlt(3] = 0+dq;<br/>sinstrtgr.dlt(3] = 0+dq;<br/>sinstrtgr.dlt(3] =</pre> | text:004038D1 | mov [et     | p+szRstrtmgr.dll+3], 26h ; '&'   | 30 si     |       | rtmgr.       | dll[3] = 0×26;                               |                                 |                            |               |
| <pre>text:00038D9 mov [cbp+s2strtngr.dlt0], d0; 'd' szktrtngr.dlt0], d0; 'd' szktrtngr.dlt0], d0</pre>                                                                                                    | text:004038D5 | mov [et     | p+szRstrtmgr.dll+4], 40h ; '@'   | 31 s:     |       | rtmgr.       | dll[4] = 0×40; Conti                         | (ransomware)                    |                            |               |
| cwt:000038D0       mov       [cbp+s2xttrug.dlt], 2b, 1ch         cwt:00038D5       mov       [cbp+s2xttrug.dlt], 2b, 1ch         cwt:00038D5       mov       [cbp+s2xttrug.dlt], 2b, 1ch         cwt:00036D5       mov       [cbp+s2xttrug.dlt], 2b, 1ch         cwt:00036D5       mov       [cbp+s2xttrug.dlt], 2b,                                                                                                    | text:004038D9 | mov [et     | p+szRstrtmgr.dll+5], 64h ; 'd'   | 32 si     |       | rtmgr.       | dll[5] = 0×64;                               |                                 |                            |               |
| <pre>text:0003351 mvv [cbpt:sz8trtmpr.dll+2], 26h; '+' cett:0003355 mvv [cbpt:sz8trtmpr.dll+2], 26h; '+' cett:0003355 mvv [cbpt:sz8trtmpr.dll+3], 6h; 'n' cett:0003355 mvv [cbpt:sz8trtmpr.dll+3], 6h; 'n' cett:0003355 mvv [cbpt:sz8trtmpr.dll+6m], 57h; '\' cett:0003355 mvv [cbpt:sz8trtmpr.dll+6m], 57h; '\' cett:0003355 mvv [cbpt:sz8trtmpr.dll+6m], 57h; '\' cett:0003355 mvv [cbpt:sz8trtmpr.dll+6m], 57h; '\' cett:0003355 mvv [cbpt:sz8trtmpr.dll-6m], 57h; '\' cett:0003355 mvv [cbpt:sz8trtmpr.dll] = cott; cotting, cll[[0] = 0×36; ' cett:0003355 mvv [cbpt:sz8trtmpr.dll] = cotting, cll[[0] = 0×36; ' cett:0003355 mvv [cbpt:sz8trtmpr.dll] = cotting, cll[[0] = 0×36; ' cett:0003355 mvv [cbpt:sz8trtmpr.dll] = cotting, cll[[0] = 0×36; ' cett:0003356 jnz short loc.403393</pre>                                                                                                    | text:004038DD | mov [et     | p+szRstrtmgr.dll+6], 16h         | 33 52     |       | rtmgr.       | dll[6] = 0×16;                               |                                 |                            |               |
| <pre>text:00038E5 mov [cbpt=zzRstrmpr.dlt], 2b; ; +'' [zzRstrmpr.dlt], 2b; ; +'' [zzRstrmpr.dlt], 2b v2b; [zzRstrmpr.dlt], 2b v2b; [zzRstrmpr.dlt]</pre>                                                                                                    | text:004038E1 | mov [et     | p+szRstrtmgr.dll+7], 26h ; '&'   | 34 s:     |       | rtmgr.       | dll[7] = 0×26;                               |                                 |                            |               |
| <pre>text:0003859 mov [cbp+s28tttmgr.dll+0], 5f; 'W' text:0003851 mov [cbp+s28tttmgr.dll+0], 5f; 'W' text:0003851 mov [cbp+s28tttmgr.dll+0], 5f; 'W' text:0003859 mov al, [cbp+s28ttmgr.dll+0], 5f; 'W' text:0003859 mov al, [cbp+s28ttmgr.dll] text:0003869 mov al, [cbp+s28ttmgr.dll] text:0003869 mov al, [cbp+s28ttmgr.dll] text:0003869 mov al, [cbp+s28ttmgr.dll] text:0003869 mov al, [cbp+s28ttmgr.dll] text:0003869 mov al, [cbp+s28ttmgr.dll] text:0003869 mov al, [cbp+s28ttmgr.dll] text:0003869 mov al, [cbp+s28ttmgr.dll] text:0003869 mov al, [cbp+s28ttmgr.dll] text:0003869 mov al, [cbp+s28ttmgr.dll] text:0003869 mov al, [cbp+s28ttmgr.dll] text:0003869 mov devcd ptr [cax:1], 0 text:0003869 mov devcd ptr [cax:1], 726978h ext:00049666 mov devcd ptr [cax:2], 1726978h ext:00049666 mov devcd ptr [cax:2], 1726978h ext:0009666 mov devcd ptr [cax:1], 1726978h ext:0009666 mov devcd ptr [cax:1], 1726978h ext:0009666 mov ecx, 8 ext:0009666 mov ecx, 8 ext:0009666 mov devcd ptr [cax:1], 1726978h ext:0009666 mov ecx, 8 ext:0009666 mov ecx, 8 ext:0009666 mov ecx, 8 ext:0009666 mov ecx, 8 ext:0009666 mov ecx, 8 ext:0009666 mov ecx, 8 ext:0009666 mov ecx, 8 ext:0009666 mov ecx, 8 ext:0009666 mov ecx, 8 ext:000966 ex</pre>                                                                                                    | text:004038E5 | mov [eb     | p+szRstrtmgr.dll+8], 2Bh ; '+'   | 35 si     |       | rtmgr.       | dll[8] = 0×2B;                               |                                 |                            |               |
| <pre>text:00038ED</pre>                                                                                                    | text:004038E9 | mov [et     | p+szRstrtmgr.dll+9], 6Eh ; 'n'   | 36 s:     |       | rtmgr.       | dll[9] = 0×6E;                               |                                 |                            |               |
| toxt:0003811       mov       [cbp+s2Rstrtmgr.dll+08], g7h; 'v'         0.33       y2Rstrtmgr.dll[08] = 0×50;         toxt:0003859       mov       al, [cbp+s2Rstrtmgr.dll]         0.44       y2Rstrtmgr.dll[08] = 0×50;         1.50       for (j = 0; j < 0×0; +j)                                                                                                    | text:004038ED | mov [eb     | p+szRstrtmgr.dll+0Ah], 57h ; 'W' | 37 s:     |       | rtmgr.       | dll[0×A] = 0×57;                             |                                 |                            |               |
| <pre>text:00038F5 mov [ebp+s:Retrtagr.dll+0ch], 50h; 'P' [ 0 ] #Retrtagr.dll(] = 0; j &lt; 0; 0; 0; j = 0; j &lt; 0; 0; 0; j = 0; j &lt; 0; 0; j = 0; j &lt; 0; 0; j = 0; j &lt; 0; 0; j = 0; j = 0; j &lt; 0; 0; j = 0; j = 0; j = 0; j = 0; j = 0; j = 0; j = 0; j = 0; j = 0; j = 0; j = 0; j = 0; j = 0; j = 0; j = 0; j = 0; j = 0; j = 0; j = 0; j = 0; j = 0; j = 0; j = 0; j = 0; j = 0; j = 0; j = 0; j = 0</pre>                                                          | text:004038F1 | mov [et     | p+szRstrtmgr.dll+0Bh], 57h ; 'W' | 38 s:     |       | rtmgr.       | dll[0×B] = 0×57;                             |                                 |                            |               |
| <pre>text::00403959 mov al, [cbp+srxstrtmgr.dl]</pre>                                                                                                    | text:004038F5 | mov [et     | p+szRstrtmgr.dll+0Ch], 50h ; 'P' | 39 s:     | zRsti | rtmgr.       | dll[0×C] = 0×50;                             |                                 |                            |               |
| <pre>text:0040936C cmp [bp+var_16], 0 text:00409360 jnz short loc_409394 ext:00409360 jnz short loc_409394 ext:00409360 int loc_409394 ext:00409360 int loc_409363 loa eax, [ebp+wsz_TimesNewRomann] ext:00409669 mov dword ptr [eax], 1/2489FAA h_Rstrtmgr_dll = LoadLibraryA = (MROULE (</pre>                                                                                                    | text:004038F9 | mov al,     | [ebp+szRstrtmgr.dll]             | 40 fo     | or (  | <b>j</b> = Θ | ; j < 0×D; ++j )                             |                                 |                            |               |
| <pre>text:00403900 jnz short loc_403934</pre>                                                                                                    | text:004038FC | cmp [et     | p+var_18], 0                     | • 41      | szRs  | strtmg       | r.dll[j] = (0×27 * (0×50 - (unsignedi        | <mark>nt8)</mark> szRstrtmgr.dl | l[j]) % 0×7F + 0×7F) % 0×7 | 7F;           |
| <pre>text:00409063 lea eax, [ebp+msz_TimesHewRoman] ext:00409063 mov dword ptr [eax], 17089FACh ext:00409065 mov dword ptr [eax+1], 17049FBACh ext:0040906C mov dword ptr [eax+1], 1719FBAh ext:0040906C mov dword ptr [eax+10], 1719FBAh ext:0040906C mov dword ptr [eax+10], 1719FBAh ext:0040906C mov dword ptr [eax+10], 1719FBAh ext:0040906C mov dword ptr [eax+10], 1719FBAh ext:0040906C mov dword ptr [eax+10], 1719FBAh ext:0040906C mov dword ptr [eax+10], 1719FBAh ext:0040906C mov dword ptr [eax+10], 1719FBAh ext:0040906C mov dword ptr [eax+10], 1719FBAh ext:0040906C mov dword ptr [eax+10], 1709FPAh ext:0040906C mov dword ptr [eax+10], 1709FPAh ext:0040906C mov dword ptr [eax+10], 1709FPAh ext:0040906C mov dword ptr [eax+10], 1709FPAh ext:0040906FB add eax, 4 ext:0040906FB add eax, 4 ext:0040906FB add eax, 4 ext:0040906FB add eax, 4 ext:00409076F jnz short loc_4096F5 ext:00409076F jnz short loc_4096F5 ext:00409076C mov ecx, eax ext:0040970C mov ecx, eax ext:0040970C mov ecx, eax ext:0040970C mov ecx, eax ext:0040970C mov ecx, eax ext:0040970C mov ecx, eax ext:0040970C mov ecx, eax ext:0040970F mov ecx, eax ext:0040970F mov ecx, eax ext:0040970F mov ecx, [bop+vy] ext:0040970F mov ecx, eax ext:0040970F mov ecx, eax ext:0040970F mov ecx, [bop+vy] ext:0040970F mov ecx, eax ext:0040970F mov ecx, eax ext:0040970F mov ecx, eax ext:0040970F mov ecx, eax ext:0040970F mov ecx, eax ext:0040970F mov ecx, eax ext:0040970F mov ecx, eax ext:0040970F mov ecx, [bop+vy] ext:0040970F mov ecx, eax ext:0040970F mov ecx, eax ex</pre>                                                                                                    | text:00403900 | jnz sho     | ort loc_403934                   | ● 42 L0   | badLi | ibrary/      | A = (HMODULE (stdcall *)(LPCSTR))f_dyna      | amic_resolve_api_               | funcs(0×F, func_kernel32_  | .oadLibraryA, |
| ext:00409683       lea       eax, [ebp+msz_TimesHewRoman]         ext:00409663       mov       dword ptr [eax], 17689FACh         ext:00409665       mov       dword ptr [eax+1], 17649F9Sh         ext:00409660       mov       dword ptr [eax+0], 17149F8Bh         ext:00409660       mov       dword ptr [eax+0], 17149F8Bh         ext:00409660       mov       dword ptr [eax+0], 17149F8Bh         ext:00409660       mov       dword ptr [eax+101], 1769F9Sh         ext:00409662       mov       dword ptr [eax+101], 1769F9Sh         ext:00409662       mov       dword ptr [eax+101], 1769F9Sh         ext:00409665       mov       dword ptr [eax+101], 1709F9Sh         ext:00409666       mov       ecx, 8         ext:004096675       mov       ecx, 8         ext:004096675       xor       dword ptr [eax], 17019FF8h         ext:004096675       xor       dword ptr [eax], 17019FF8h         ext:004096675       xor       dword ptr [eax], 17019FF8h         ext:004096675       xor       dword ptr [eax], 17019FF8h         ext:004096675       xor       dword ptr [eax], 17019FF8h         ext:00409676       jnz       short loc_409675         ext:00409676       yor       short loc_409675                                                                                                    | text:00403900 |             |                                  | 43 h.     | Rstr  | rtmgr_c      | dll = LoadLibraryA(szRstrtmgr.dll);          |                                 |                            |               |
| ext:00409683       lea       exx, [bpt=msz.TimesNewRoman]         ext:00409685       mov       dword ptr [eax], 1769FACh         ext:00409665       mov       dword ptr [eax+1], 1749F85h         ext:00409666       mov       dword ptr [eax+1], 17219F88h         ext:00409662       mov       dword ptr [eax+10], 17219F88h         ext:00409662       mov       dword ptr [eax+10], 1769F95h         ext:00409662       mov       dword ptr [eax+10], 1769F95h         ext:00409665       mov       dword ptr [eax+10], 1769F95h         ext:00409665       mov       dword ptr [eax+10], 1769F95h         ext:00409665       mov       dword ptr [eax+10], 1769F95h         ext:00409665       mov       dword ptr [eax+10], 1769F95h         ext:00409665       mov       dword ptr [eax+10], 1769F95h         ext:00409665       mov       dword ptr [eax+10], 1769F95h         ext:00409676       mov       ext, 4         ext:00409676       add       ext, 4         ext:00409676       add       ext, 4         ext:00409676       jnz       short loc_409675         ext:00409676       jnz       short loc_409675         ext:00409676       jnz       short loc_409675         ext:004099761       p                                                                                                    |               |             |                                  |           |       |              |                                              |                                 |                            |               |
| ext:00409689       mov       dword ptr [eax], 17699FACh       82         ext:00409685F       mov       dword ptr [eax+4], 17649F95h       83         ext:0040960C       mov       dword ptr [eax+4], 17649F86h       84         ext:0040960D       mov       dword ptr [eax+6], 17649F86h       85         ext:0040960D       mov       dword ptr [eax+10], 17649F86h       85         ext:0040960D       mov       dword ptr [eax+10], 17649F86h       85         ext:0040960D       mov       dword ptr [eax+10], 17649F86h       86         ext:0040960B       mov       dword ptr [eax+10], 17649F86h       85         ext:0040966B       mov       dword ptr [eax+10], 17649F86h       87         ext:0040966F       mov       dword ptr [eax+10], 17049F86h       87         ext:0040966F       mov       dword ptr [eax+10], 17049F86h       87         ext:004096F6       mov       dword ptr [eax+10], 17049F86h       88         ext:004096F6       mov       dword ptr [eax+10], 17049F86h       87         ext:004096F6       mov       ecx, 8       92       do         ext:004096F6       mov       dword ptr [eax+10], 17019FF8h       92       do         ext:004096F6F       jzz       short loc_4096F5                                                                                                    | ext:004096B3  | lea         | eax. [ebp+wsz_TimesNewRoman]     |           |       | 81           | }                                            |                                 |                            |               |
| ext:0004096BF       mov       dword ptr [eax+0], 17219F8Bh       83         ext:0004096C5       mov       dword ptr [eax+0C1], 17219F8Bh       84         ext:0004096C0       mov       dword ptr [eax+0C1], 17219F8Bh       84         ext:0004096C0       mov       dword ptr [eax+10], 17219F8Bh       86         ext:0004096C0       mov       dword ptr [eax+10], 17219F8Bh       86         ext:0004096C2       mov       dword ptr [eax+10], 17609F93h       86         ext:0004096C2       mov       dword ptr [eax+10], 17609F93h       88         ext:0004096C6       mov       dword ptr [eax+10], 17609F93h       88         ext:0004096C6       mov       dword ptr [eax+10], 17609F93h       88         ext:0004096C6       mov       dword ptr [eax+10], 17019F96h       89         ext:0004096C6       mov       ecx, 8       90         ext:0004096C75       xor       dword ptr [eax], 17019F78h       93         ext:0004096C75       xor       dword ptr [eax], 17019F78h       94         ext:0004096C75       xor       dword ptr [eax], 17019F78h       94         ext:0004096C75       xor       dword ptr [eax], 17019F78h       95         ext:0004096C76       gat       95       97                                                                                                    | ext:004096B9  | mov         | dword ptr [eax], 17689FACh       |           |       | 82           | pwsz_TimesNewRoman = wsz_TimesNewF           | Roman;                          |                            |               |
| ext:090096CG       mov       dword ptr [eax+0], 17219F88h       84         ext:090096CD       mov       dword ptr [eax+0], 17219F88h       85         ext:090096CD       mov       dword ptr [eax+0], 17219F88h       85         ext:090096CD       mov       dword ptr [eax+10], 17219F88h       85         ext:090096CD       mov       dword ptr [eax+10], 17219F88h       85         ext:090096CD       mov       dword ptr [eax+10], 17059FAAh       87         ext:090096CD       mov       dword ptr [eax+10], 17019F86h       88         ext:090096C5       mov       dword ptr [eax+10], 17019F96h       88         ext:090096F6       mov       ecx, 8       96         ext:090096F5       sort       dword ptr [eax], 17019FF8h       92         ext:090096F5       sort       dword ptr [eax], 17019FF8h       92         ext:090096F5       sort       dword ptr [eax], 17019FF8h       92         ext:090096F5       sort       dword ptr [eax], 17019FF8h       93         ext:090096F5       sort       dword ptr [eax], 17019FF8h       94         ext:090096F6       dec       ecx       95         ext:090096F6       gth; 'X'       ; index       95         ext:090096F6       so                                                                                                    | ext:004096BF  | mov         | dword ptr [eax+4], 17649F95h     |           |       | 83           | wsz_TimesNewRoman[0] = 0×17689FAC            |                                 |                            |               |
| ext:004096CD       mov       dword ptr [eax+0ch], 17640FB6h       0         ext:004096CD       mov       dword ptr [eax+10h], 17640FB6h       0         ext:004096CD       mov       dword ptr [eax+10h], 17640FB6h       0         ext:004096CD       mov       dword ptr [eax+10h], 17640FB6h       0         ext:004096CD       mov       dword ptr [eax+10h], 17640FB6h       0         ext:004096CD       mov       dword ptr [eax+10h], 17640FB6h       0         ext:004096CD       mov       dword ptr [eax+10h], 17649FB6h       0         ext:004096CD       mov       dword ptr [eax+10h], 17649FB6h       0         ext:004096CD       mov       dword ptr [eax+10h], 17649FB6h       0         ext:004096CB       mov       dword ptr [eax+10h], 17649FB6h       0         ext:004096CB       mov       dword ptr [eax+10h], 17649FB6h       0         ext:004096CB       mov       dword ptr [eax+10h], 17649FB6h       0         ext:004096CB       mov       ecx, 8       0         ext:004096CB       xor       dword ptr [eax+10h], 17019FFBh       0         ext:004096CB       add       eax, 4       0         ext:004096CFB       add       eax, 4       0         ext:00409705C                                                                                                    | ext:004096C6  | mov         | dword ptr [eax+8], 17219F8Bh     |           |       | 84           | wsz_TimesNewRoman[1] = 0×17649F95            |                                 |                            |               |
| ext:000096001       mov       dword ptr [eax+10h], 17219FBFh       86         ext:00009605       mov       dword ptr [eax+10h], 17689FAAh       87         ext:00009605       mov       dword ptr [eax+10h], 17689FAAh       87         ext:00009605       mov       dword ptr [eax+10h], 17689FAAh       87         ext:00009605       mov       dword ptr [eax+10h], 17609F95h       88         ext:00009605       mov       dword ptr [eax+10h], 17019F96h       88         ext:00009606       mov       dword ptr [eax+10h], 17019F96h       89         ext:000096676       mov       ecx, 8       99         ext:000096676       ccx.00009675       cot       4000000000000000000000000000000000000                                                                                                    | ext:004096CD  | mov         | dword ptr [eax+0Ch], 17649FB6    |           |       | 85           | <pre>wsz_TimesNewRoman[2] = 0×17219F8B</pre> |                                 |                            |               |
| ext:0000960B       mov       dword ptr [eax+101], 17659FAAh       97         ext:00009662       mov       dword ptr [eax+101], 17609F95h       98         ext:00009666       mov       dword ptr [eax+101], 17019F96h       99         ext:00009666       mov       ecx, 8       99         ext:000096676       mov       ecx, 8       99         ext:000096676       mov       ecx, 8       99         ext:000096676       mov       ecx, 8       99         ext:000096676       mov       dword ptr [eax+1, 1, 17019F78h       92         ext:000096676       good       (ransommare)         ext:000096676       good       (ransommare)         ext:00009676       good       (for         ext:00009676       good       (good         ext:00009676       good       (good         ext:00009676       good       (good         ext:000096767       good       (good         ext:00009676       good       (good         ext:00009676       good       (good         ext:00009676       good       (good         ext:00009676       good       (good         ext:00009676       good       (good                                                                                                    | ext:004096D4  | mov         | dword ptr [eax+10h], 17219F8FH   |           |       | 86           | <pre>wsz_TimesNewRoman[3] = 0×17649FB6</pre> |                                 |                            |               |
| ext:0004096E2       mov       dword ptr [eax+18h], 17609F95h       88         ext:0004096F3       mov       dword ptr [eax+12h], 17019F96h       88         ext:0004096F3       mov       ecx, 8       99         ext:0004096F6       mov       ecx, 8       91         ext:0004096F6       ecx, 8       92         ext:0004096F5       cont = 1;       cont = 1;         cont = 2;       cont = 4;       93         ext:0004096F5       add eax, 4       95         ext:0004096F6       dex, 4       95         ext:0004096F6       add eax, 4       95         ext:0004096F6       add eax, 4       95         ext:0004096F6       part       94         ext:0004096F6       add eax, 4       95         ext:0004096F6       part       94         ext:00040976F       jnz       short loc_4096F5         ext:000409701       push       S8h; 'X' ; index       99         ext:00409703       push       S8h; 'X' ; index       99         ext:00409706       call       GetDeviceCaps       102         ext:00409706       mov       ecx, eax       103         ext:00409706       mov       ecx, eax       103                                                                                                    | ext:004096DB  | mov         | dword ptr [eax+14h], 176E9FAAH   |           |       | 87           | wsz_TimesNewRoman[4] = 0×17219F8F            | Bla                             | ackMatter                  |               |
| ext:000030559       mov       dword ptr [eax+1ch], 17019F96h       0         ext:000030569       mov       ecx, 8       0         ext:000030569       mov       ecx, 8       0         ext:000030565       cont = 3;       do       (         ext:000030565       xor       dword ptr [eax], 17019FF8h       93         ext:000030565       xor       dword ptr [eax], 17019FF8h       93         ext:000030565       xor       dword ptr [eax], 17019FF8h       93         ext:000030565       add       eax, 4       93         ext:000030567       jzz       short loc_4096F5       95         ext:000030567       jzz       short loc_4096F5       95         ext:000030567       jzz       short loc_4096F5       95         ext:000030567       jzz       short loc_4096F5       95         ext:000030567       gzz       jindex       95         ext:000030567       gzz       jindex       96         ext:00003057       gzz       jindex       96         ext:00003057       gzz       jindex       97         ext:00003056       gzz       jindex       96         ext:000030576       gzz       jindex       96                                                                                                    | ext:004096E2  | mov         | dword ptr [eax+18h], 17609F95h   |           |       | 88           | wsz_TimesNewRoman[5] = 0×176E9FAA            | (ra                             | nsomware)                  |               |
| ext:004096F6       mov       ecx, 8         ext:004096F6       ecx, 8         ext:004096F5       ecx, 4         ext:004096F5       icc, 4096F5         ext:004096F5       icc, 4096F5         ext:004096F5       icc, 4096F5         ext:004096F5       icc, 4096F5         ext:004096F5       icc, 4096F5         ext:004096F6       add         ext:004096F6       icc, 4096F5         ext:004096F6       icc, 4096F5         ext:004096F6       icc, 4096F5         ext:004096F6       icc, 4096F5         ext:004096F6       icc, 4096F5         ext:004096F6       icc, 4096F5         ext:00409761       push         short loc, 4096F5       99         ext:00409761       push         ext:00409762       push         ext:00409763       push         ext:00409766       icd         ext:00409766       icd         ext:00409766       icd         ext:00409766       mov         ext:00409766       mov         ext:00409766       mov         ext:00409766       mov         ext:00409766       mov         ext:00409766       mov </td <td>ext:004096E9</td> <td>mov</td> <td>dword ptr [eax+1Ch], 17019F96</td> <td></td> <td></td> <td>89</td> <td><pre>wsz_TimesNewRoman[6] = 0×17609F95</pre></td> <td></td> <td></td> <td></td>                                                                                                    | ext:004096E9  | mov         | dword ptr [eax+1Ch], 17019F96    |           |       | 89           | <pre>wsz_TimesNewRoman[6] = 0×17609F95</pre> |                                 |                            |               |
| ext:004096F6       91       cnt = 8;         ext:004096F5       icc_4096F5:       ; CODE XREF: sub         ext:004096F5       xor       dword ptr [eax], 17019FF8h         ext:004096F5       add       ext, 4         ext:004096F5       add       ext, 4         ext:004096F5       dec       ecx         ext:004096F5       dec       ecx         ext:004096F5       dec       ecx         ext:004096F6       dec       ecx         ext:004096F6       dec       ecx         ext:004096F6       ext       99         ext:004096F6       ext       99         ext:00409701       push       S8h; 'X'       ; index         99       pixels       = GetDeviceCaps(hdc, LOGPIXELSY);         hFort = CreateFontW_0C       inte( cnc ');         ext:00409706       call       GetDeviceCaps         ext:00409706       inte( cnc ');       inte( cnc ');         ext:00409706       inte( cnc ');       inte( cnc ');         ext:00409706       inte( cnc ');       inte( cnc ');         ext:00409706       inte( cnc ');       inte( cnc ');         ext:00409706       inte( cnc ');       inte( cnc ');         ext:00409706 </td <td>ext:004096F0</td> <td>mov</td> <td></td> <td></td> <td></td> <td>90</td> <td><pre>wsz_TimesNewRoman[7] = 0×17019F96</pre></td> <td></td> <td></td> <td></td>                                                                                                    | ext:004096F0  | mov         |                                  |           |       | 90           | <pre>wsz_TimesNewRoman[7] = 0×17019F96</pre> |                                 |                            |               |
| ext:004096F5       ; CODE XREF: sub       92       do         ext:004096F5       ic       ; CODE XREF: sub       93         ext:004096F5       xor       dword ptr [eax], 17019FF8h       93         ext:004096F5       add       eax, 4       95         ext:004096F5       dec       ecx       96         ext:004096F5       add       eax, 4       95         ext:004096F5       dec       ecx       96         ext:004096F5       jnz       short loc_4096F5       97         ext:004096F6       jnz       short loc_4096F5       97         ext:004096F6       jnz       short loc_4096F5       97         ext:004096F6       jnz       short loc_4096F5       97         ext:00409701       push       Sh, 'X' ; index       99         ext:00409703       push       [ebp+hdc] ; hdc       108         ext:00409766       rate       102       0         ext:00409766       mov       ecx, eax       103       0         ext:00409765       mov       ecx, eax       103       0         ext:00409766       mov       ecx, eax       103       0         ext:00409706       mov       ecx, eax                                                                                                    | ext:004096F0  |             |                                  |           |       | 91           | cnt = 8;                                     |                                 |                            |               |
| ext:004096F5 loc_4096F5:       ; CODE XREF: sub       93       {         ext:004096F5 loc_4096F5       word ptr [eax], 17019FF8h       94       *pms2_TimesNewRoman ~= 0×17019FF8u; // Times New Roman         ext:004096F5       add       eax, 4       95         ext:004096F5       dec       ecx       96         ext:004096F5       dec       ecx       96         ext:004096F5       gec       96         ext:004096F6       dec       ecx         ext:004096F7       97         ext:00409701       push       58h; 'X'         ext:00409702       push       58h; 'X'         ext:00409703       push       58h; 'X'         ext:00409706       call       GetDeviceCaps         ext:00409706       call       GetDeviceCaps         ext:00409706       mov       ecx, eax         ext:00409706       mov       ecx, eax         ext:00409706       mov       ecx, eax         ext:004097070       mov       ecx, eax         ext:00409706       mov       ecx, eax         ext:00409706       mov       ecx, eax         ext:00409706       mov       ecx, eax         ext:00409706       mov       ecx, eax                                                                                                    | ext:004096F5  |             |                                  |           |       | 92           | do                                           |                                 |                            |               |
| ext:004096F5       xor       dword ptr [eax], 17019FF8h       94       +pmsz_TimesNewRoman ~= 0×17019FF8u;       // Times New Roman         ext:004096F5       add       eax, 4       95       +tmsz_TimesNewRoman;      cnt;         ext:004096FF       jnz       short loc_4096F5       96      cnt;       }         ext:004096FF       jnz       short loc_4096F5       97       >         ext:004096FF       jnz       short loc_4096F5       96         ext:004096FF       jnz       Shi; 'X'       ; index       99         ext:00409706       call       GebeviceCaps(hdc, LOCPIXELSV);         ext:00409706       call       GebeviceCaps       101         ext:00409706       mov       ecx, eax       103       0,         ext:00409707       mov       ecx, eax       103       0,         ext:00409706       mov       eax, [ebp+vy]       104       9,         ext:00409707       mov       eax, [ebp+vy]       104       9,                                                                                                    | ext:004096F5  | loc_4096F5: | CODE                             | XREF: sub |       | 93           | {                                            |                                 |                            |               |
| ext:0004096FB       add       eax, 4''       95       ++pmsz_TimesNemReman;         ext:004096FF       dec       ecx       96      cnt;         ext:004096FF       jnz       short loc_4096F5       97         ext:0040970FF       push       S8h; 'X'       ; index       99         ext:00409703       push       S8h; 'X'       ; index       99         ext:00409703       push       [ebp+thc]       ; hdc       100         ext:00409706       call       GetDeviceCaps       101         ext:00409706       mov       ecx, eax       102         ext:00409705       mov       eax, [ebp+ty]       102         ext:00409705       mov       eax, [ebp+ty]       104         ext:00409706       mov       eax, [ebp+ty]       104                                                                                                    | ext:004096F5  | xor         | dword ptr [eax], 17019FF8h       |           |       | 94           | <pre>*pwsz_TimesNewRoman /= 0×17019FF</pre>  | F8u;                            | // Times New Roman         |               |
| ext:00H096FF       dec       ecx         ext:00H096FF       jz       short loc_4096F5         ext:00H096F       short loc_4096F5       96         ext:00H09701       push       58h; 'X'       ; index       99         ext:00H09703       push       58h; 'X'       ; index       99         ext:00H09706       call       GebDeviceCaps       101         ext:00H09706       call       GetDeviceCaps       101         ext:00H09706       mov       ecx, eax       103       0,         ext:00H09706       mov       ecx, [ebp+cy]       104       0,         ext:00H09706       mov       ecx, edx       105       FM BOLD.                                                                                                    | ext:004096FB  | add         | eax, 4                           |           |       | 95           | <pre>++ pwsz_TimesNewRoman;</pre>            |                                 |                            |               |
| ext:0004096FF       jnz       short loc_4096F5       97       )         ext:000409701       push       58h; 'X'       ; index       99       nPixels = GetDeviceCaps(hdc, LOGPIXELSX);         ext:000409703       push       [ebp+hdc]       ; hdc       100       hFont = CreateFontW_0(         ext:000409706       call       GetDeviceCaps       101       7 * (cy / (int64)nPixels),         ext:000409706       mov       eax, [ebp+ty]       102       0,         ext:000409706       mov       eax, [ebp+ty]       104       0,         ext:004009706       mov       eax, [ebp+ty]       105       FW ROLD.                                                                                                    | ext:004096FE  | dec         |                                  |           |       | 96           | cnt;                                         |                                 |                            |               |
| ext:0040936FF       98       mnile ( Cnt ;)         ext:004093701       push S8h; 'X' ; index       99       nPixels = GetDeviceCaps(hdc, LOGPIXELSY);         ext:004093703       push [ebp+thdc] ; hdc       100       hFont = CreateFontW_0(         ext:004093706       call GetDeviceCaps       101       7 * (cy / (_int64)nPixels),         ext:004093706       mov       ecx, eax       103       0,         ext:004093706       mov       ecx, [ebp+cy]       103       0,         ext:004093706       mov       ecx, [ebp+cy]       104       0,         ext:004093706       mov       ecx, [edx edx       105       FW BOLD.                                                                                                    | ext:004096FF  | jnz         | short loc_4096F5                 |           |       | 97           | }                                            |                                 |                            |               |
| ext:00409701       push       SBh; 'X'       ; index       99       nPixels = GetbeviceCaps(hdc, LOGPIXELSY);         ext:00409703       push       [ebp+hdc]       ; hdc       000       hFont = CreateFontW_0(         ext:00409706       call       GetbeviceCaps       101       7 * (cy / _int64)nPixels),         ext:00409706       mov       ecx, eax       103       0,         ext:00409705       mov       eax, [ebp+vy]       104       0,         ext:00409706       mov       eax, [ebp+vy]       105       FW BOLD.                                                                                                    | ext:004096FF  |             |                                  |           |       | 98           | while ( cht );                               |                                 |                            |               |
| ext:00409703       push       [ebp+hdc]       ; hdc       ● 100       hFont = CreateFontW_0(         ext:00409706       call       GetDeviceCaps       101       7 * (cy / (int64)nPixels),         ext:00409706       mov       ecx. eax       102       0,         ext:00409706       mov       ecx. (eax       103       0,         ext:00409706       mov       ecx. (eax       103       0,         ext:00409706       mov eax, [ebp+cy]       104       0,         ext:00409706       mov edx. edx       105       FW ROLD.                                                                                                    | ext:00409701  | pust        | n 58h;'X' ; inde                 | x         |       | 99           | nPixels = GetDeviceCaps(hdc, LOGP            | IXELSX);                        |                            |               |
| ext:00H09706         call GetDeviceCaps         101         7 * (cy / (int64))nPixels),           ext:00H09706         mov         ext.         02         0,           ext:00H09706         mov         eax, [ebp+cy]         103         0,           ext:00H09706         mov         eax, [ebp+cy]         104         0,           ext:00H09706         mov         eax, [ebp+cy]         105         FW ROLD.                                                                                                    | ext:00409703  | pust        | n [ebp+hdc] ; hdc                |           |       | 100          | hFont = CreateFontW_0(                       |                                 |                            |               |
| ext:00409706     102     0,       ext:0040970C     mov     ecx, eax     103       ext:0040970E     mov     eax, [ebp+cy]     104       ext:00409711     xor     edx     edx                                                                                                    | ext:00409706  | call        | GetDeviceCaps                    |           |       | 101          | 7 * (cv / (int64)nPixe                       | els),                           |                            |               |
| ext:0040970C         mov         ecx, eax         103         0,           ext:0040970E         mov         eax, [Ebp+cy]         104         0,           ext:0040970E         mov         eax, edx, edx         105         FW ROLD.                                                                                                    | ext:00409706  |             |                                  |           |       | 102          | 0,                                           |                                 |                            |               |
| ext:0040970E mov eax, [ebp+cy] 104 0,<br>ext:00409711 xor edx. edx 115 EW BOLD.                                                                                                    | ext:0040970C  | mov         | ecx. eax                         |           |       | 103          | θ.                                           |                                 |                            |               |
| ext:00409711 xor edx edx 105 FW BOLD                                                                                                    | ext:0040970E  | mov         | eax, [ebp+cv]                    |           |       | 104          | Θ.                                           |                                 |                            |               |
|                                                                                                    | ext:00409711  | xor         | edx, edx                         |           |       | 105          |                                              |                                 |                            |               |

This article uses the BazarLoader samples as an example to demonstrate how to decrypt strings with:

- Automate resolving with IDAPython script.
- Emulate code with IDA uEmu plugin.
- Debugging with IDA Bochs plugin.

# 2. BazarLoader samples

BazarLoader was first discovered in April 2020. The malware loader has been continuously evolving, allowing attackers to install additional malware, often used for ransomware attacks, dropping Cobalt Strike, and stealing sensitive data. The common assumption is that the distribution and post-exploitation activities of the loader are akin to the Trickbot malware.

These samples are all 64-bit Windows executable.

- Unpacked sample 1: <u>cc522400b3fed1d2c4dcca16666ddcff</u>
- Unpacked sample 2: <u>63c4bb3f1044f36632ce1759b62296dc</u>

## 3. Decrypt strings

#### **3.1.** Using IDApython script

Analyzing the first sample of BazarLoader, we will see that it uses the same stack strings decryption technique as in BlackMatter ransomware:

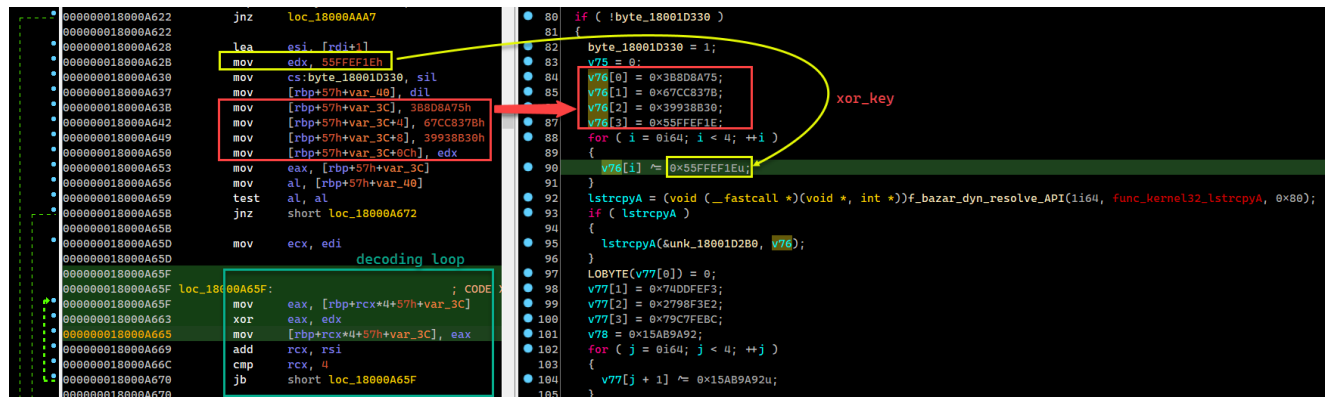

To decrypt these strings, you can use **<u>x64dbg</u>** to debug or extract the above values and use **<u>CyberChef</u>** to perform the following:

| Recipe                        |                          | 2 🖬 🗊                | Input                    |
|-------------------------------|--------------------------|----------------------|--------------------------|
| Swap endianness               |                          | ⊘ 11                 | 0x3B8D8A75<br>0x67CC837B |
| Data format<br>Hex            | Word length (bytes)<br>4 | Pad incomplete words | 0x39938B30<br>0x55FFEF1E |
| From Hex                      |                          | 0 11                 |                          |
| Delimiter                     |                          |                      | Output                   |
| Auto                          |                          |                      | kernel32.dll             |
| XOR                           |                          | ⊗ II                 |                          |
| <sup>Key</sup><br>Øx1eefff55  |                          | HEX 🕶                |                          |
| <sup>Scheme</sup><br>Standard |                          | Null preserving      |                          |

However, debugging with **x64dbg** or using **CyberChef** as above will take more time, to make static analysis easier, I will use **IDAPython** script to decrypt the strings. The code I use is as follows:

```
import idc, idaapi, struct
    def bazarloader_decrypt_str(start_ea, end_ea, xor_key_ea):
         enc_buf = []
        xor_key = []
         xor_key_val = struct.pack("<I", idc.get_operand_value(xor_key_ea, 1))</pre>
         for i in bytearray(xor_key_val): xor_key.append(i)
         if start_ea is None or end_ea is None or xor_key_ea is None:
             print ('Not enough information to decrypt')
             return
         curr = start_ea
         while curr <= end_ea:</pre>
             enc_val = struct.pack("<I", idc.get_operand_value(curr, 1))</pre>
             for i in bytearray(enc_val): enc_buf.append(i)
             curr = idc.next_head(curr)
         for i in range(len(enc_buf)):
             enc_buf[i] ^= (xor_key[i % len(xor_key)]) & 0xFF
         return ''.join([chr(c) for c in enc_buf])
27
```

Load this script into IDA, providing the relevant addresses to perform the decryption:

| 0000018000A622    | lea   | esi, [rdi+1]                           | In [2]:                                                                                            |
|-------------------|-------|----------------------------------------|----------------------------------------------------------------------------------------------------|
| 0000018000A62E    | mov   | edx, 55FFEF1Eh                         | xor_key addr                                                                                       |
| 0000018000A630    | mov   | <pre>cs:byte_18001D330, sil</pre>      | in [2]:                                                                                            |
| 0000018000A637    | mov   | [rbp+57h+var 40], dil                  | start addr                                                                                         |
| 0000018000A63B    | mov   | <pre>[rbp+57h+var_3C], 3B8D8A75h</pre> | in [2]:                                                                                            |
| 0000018000A642    | mov   | [rbp+57h+var_3C+4], 67CC837Bh          |                                                                                                    |
| 0000018000A649    | mov   | [rbp+57h+var_3C+8], 39938B30h          | 10 131: Driht(bazarloader_decrypt_str(b×0000000180004638, 0×0000000180004649, 0×0000000180004628)) |
| 0000018000A650    | litov | <pre>[rbp+57h+var_3C+0Ch], edx</pre>   | kernet32.dtt                                                                                       |
| 0000018000A653    | mov   | eax, [rbp+57h+var_3C]                  |                                                                                                    |
| 9000018000A656    | mov   | al, [rbp+57h+var_40]                   | in L4 end addr                                                                                     |
| 0000018000A659    | test  | al, al                                 |                                                                                                    |
| •• 0000018000A65B | jnz   | short loc_18000A672                    | decrypted string                                                                                   |

Finally, by using the above script, the analysis process will be much more convenient:

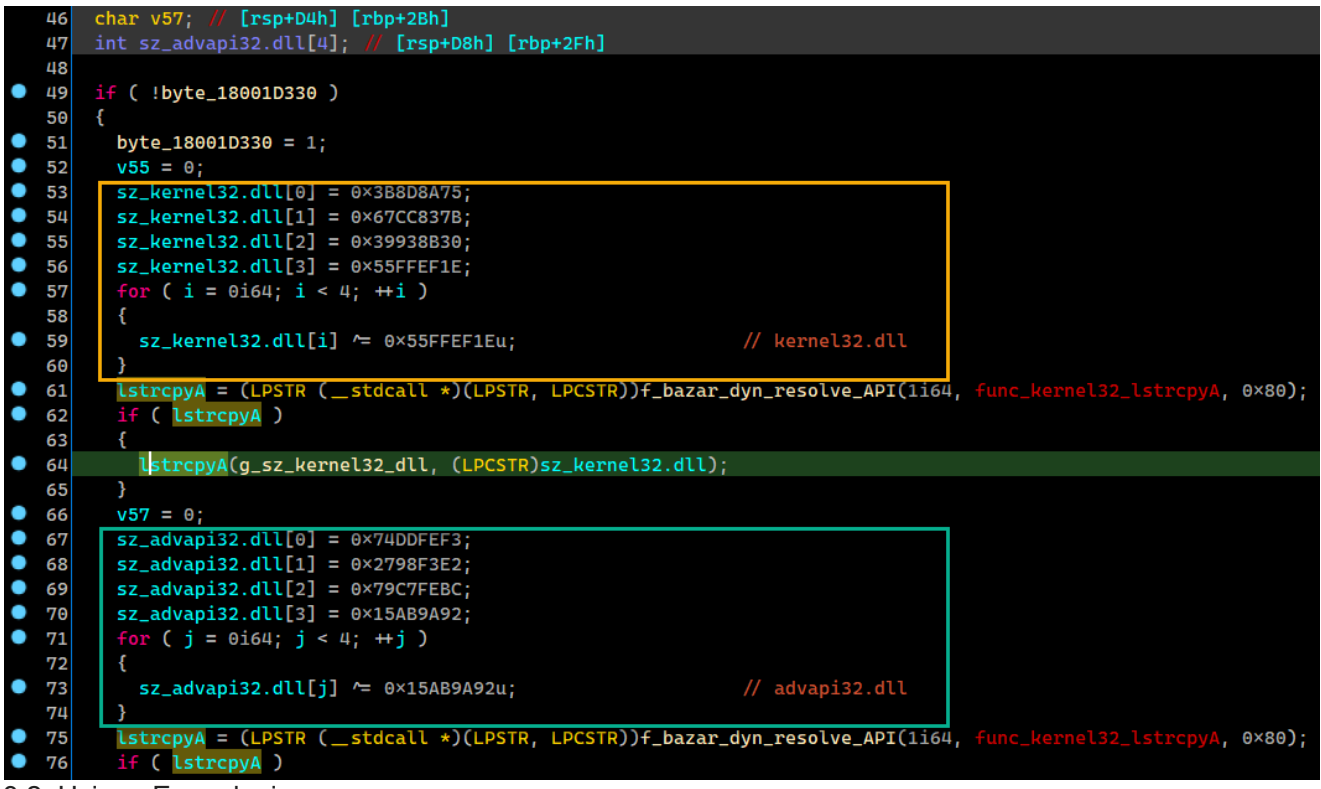

3.2. Using uEmu plugin

In the second sample of BazarLoader, the code that decrypt the stack strings is similar to the Conti ransomware and quite complicated:

| •     | :000000020414E986      | sub       | rsp. 68h                                     | 7          | char v13; // [rsp+5Bh] [rbp-2Dh]                                               |      |
|-------|------------------------|-----------|----------------------------------------------|------------|--------------------------------------------------------------------------------|------|
| •     | :000000020414E98A      | mov       | rax, 1001443E45754F03h                       | 8          |                                                                                |      |
| •     | :000000020414E994      | mov       | <pre>[rsp+88h+enc_buf], rax</pre>            | 9          | *enc_buf = 0×1D01443E45754F03i64;                                              |      |
| •     | :000000020414E999      | mov       | r10, rcx                                     |            | $enc_buf[0\times 12] = 0\times 6F;$                                            |      |
| •     | :000000020414E99C      | lea       | rdi, [rsp+88h+dec_buf]                       | 11         | v13 = 0;                                                                       |      |
| •     | :000000020414E9A1      | mov       | r13, r8                                      | 0 12       | *&enc_buf[8] = 0×6C4F1D4433230E4Fi64;                                          |      |
| •     | :000000020414E9A4      | mov       | [rsp+88h+var_41], 6Fh ; 'o'                  | 0 13       | *&enc_buf[0×10] = 0×3422;                                                      |      |
| •     | :000000020414E9A9      | lea       | <pre>rsi, [rsp+88h+enc_buf]</pre>            | • 14       | <pre>qmemcpy(dec_buf, enc_buf, sizeof(dec_buf));</pre>                         |      |
| •     | :000000020414E9AE      | mov       | r8, r9                                       | 0 15       | for ( i = 0164; i $\neq$ 19; ++i )                                             |      |
| •     | :000000020414E9B1      | mov       | r12d, edx                                    | 16         | {                                                                              |      |
| •     | :000000020414E9B4      | mov       | ecx, 13h                                     | • 17       | <pre>dec_buf[i] = ((0×FFFFFFE9 * (dec_buf[i] - 0×6F)) % 0×7F + 0×7F) % 0</pre> | ×7F; |
| •     | :000000020414E9B9      | mov       | [rsp+88h+var_2D], 0                          | 18         | }                                                                              |      |
| •     | :000000020414E9BE      | mov       | rax, 6C4F1D4433230E4Fh                       | 0 19       | v1 = sub_20414AB1A(a1, dec_buf);                                               |      |
| •     | :000000020414E9C8      | mov       | r9d, 7Fh                                     | 0 20       | <pre>return (v1)(dwFlags, lpModuleName, phModule);</pre>                       |      |
| •     | :000000020414E9CE      | mov       | [rsp+88h+var_4B], rax                        | 0 21       |                                                                                |      |
| •     | :000000020414E9D3      | mov       | [ <b>rsp+88h+var_43</b> ], 3422h             |            |                                                                                |      |
| •     | :000000020414E9DA      | rep m     | ovsb                                         |            |                                                                                |      |
| τ:    | 0000002021414F2DA      |           |                                              |            | 8                                                                              |      |
| • t:0 | 00000020414F41C        | sub       | rsp, 58h                                     |            | 9 <u>і = мікш</u> :                                                            |      |
| • t:0 | 00000020414F420        | xor       | r8d, r8d                                     |            | <pre>10 *enc_buf = 0×6B70702306676B73i64;</pre>                                |      |
| t:0   | 00000020414F423        | mov       |                                              |            | <pre>11 *&amp;enc_buf[8] = 0×2C6B743E700B6703i64;</pre>                        |      |
| t:0   | 00000020414F429        | mov       | rax, 6B70702306676B73h                       |            | <pre> 12 *dec_buf = *enc_buf; </pre>                                           |      |
| t:e   | 00000020414F433        | mov       | <pre>qword ptr [rsp+58h+enc_buf], rax</pre>  |            | v6 = 0;                                                                        |      |
| t:0   | 00000020414F438        | mov       | rax, 2C6B743E700B6703h                       |            | 14 *&dec buf[0×10] = 0×752C:                                                   |      |
| t:0   | 00000020414F442        | mov       | <pre>qword ptr [rsp+58h+enc_buf+8], ra</pre> | ax 🛛       | 15 <mark>do</mark>                                                             |      |
| • t:0 | 00000020414F447        | movups    | <pre>xmm0, xmmword ptr [rsp+58h+enc_bu</pre> | lt]        | 16 {                                                                           |      |
| • t:0 | 00000020414F44C        | mov       | <pre>word ptr [rsp+58h+enc_buf+10h], 7</pre> | 752Ch      | <pre> • 17 dec_buf[i] = (0×1C * (dec_buf[i] - 0×75) % 0×7F + 0×7F) % 0× </pre> | :7F; |
| t:0   | 00000020414F453        | movups    | <pre>xmmword ptr [rsp+58h+dec_buf], xm</pre> | ım⊖        | ● 18 ++i;                                                                      |      |
| t:0   | 00000020414F458        | mov       | <pre>[rsp+58h+var_E], 0</pre>                |            | 19 }                                                                           |      |
| • t:0 | 00000020414F45D        | mov       | <pre>word ptr [rsp+58h+dec_buf+10h], 7</pre> | 752Ch      | • 20 while ( $i \neq 18$ );                                                    |      |
| t:0   | 00000020414F45D        |           |                                              |            | <pre>     21 v2 = sub_20414AB1A(a1, dec_buf);</pre>                            |      |
| t:0   | 00000020414F464        |           |                                              |            | ● 22 return v2();                                                              | 2    |
| t:0   | 00000020414F464 loc_20 | 9414F464: | ; CODE XF                                    | REF: sub_2 | 2 23}                                                                          |      |

With the code as shown in the figure, the implementation of using IDApython script will be difficult and not feasible. The most suitable solution for this case is to use an emulator to emulate the code. Here, I will use <u>uEmu</u>, a tiny cute emulator plugin for IDA based on unicorn engine.

Very easy to emulate the decoding code with uEmu:

First, set a breakpoint at the address after the string has been decrypted.

|   | .text:000000020414E9DC<br>.text:000000020414E9E1<br>.text:000000020414E9E4<br>.text:000000020414E9E7<br>.text:000000020414E9E8<br>.text:000000020414E9E8<br>.text:000000020414E9EE<br>.text:000000020414E9EF<br>.text:000000020414E9F2<br>.text:000000020414E9F9<br>.text:000000020414E9F9<br>.text:000000020414E9F9 | movsx<br>sub<br>imul<br>cdq<br>idiv<br>lea<br>cdq<br>idiv<br>mov<br>inc<br>cmp<br>jnz | <pre>eax, [rsp+rcx+88h+dec_buf]<br/>eax, 6Fh ; 'o'<br/>eax, -23<br/>r9d<br/>eax, [rdx+7Fh]<br/>r9d<br/>[rsp+rcx+88h+dec_buf], dl<br/>rcx<br/>rcx, 13h<br/>short loc_20414E9DC</pre> |
|---|----------------------------------------------------------------------------------------------------|---------------------------------------------------------------------------------------|----------------------------------------------------------------------------------------------------|
|   | text:0000000000000000                                                                                                    |                                                                                       |                                                                                                    |
|   | .text:000000020414E9FF                                                                                                    | lea                                                                                   | rdx, [rsp+88h+dec_buf]                                                                                                    |
| • | .text:000000020414EA04                                                                                                    | mov                                                                                   | rcx, r10                                                                                                    |
| • | .text:000000020414EA07                                                                                                    | mov                                                                                   | [rsp+88h+var_60], r8                                                                                                    |
|   |                                                                                                    |                                                                                       |                                                                                                    |

Go to the beginning of the function and select the starting address of the function, then start uEmu. The **CPU Context Edit** window will appear, click **OK** to continue. uEmu will now initialize the emulator. Check the CPU context to see if the address of the **EIP/RIP** register is pointed at the beginning of the function:

| .text:000000020414E9                        | 980 var_4B = qword ptr -4Bh       | 👔 uEmu CPU Context Edit   | – 🗆 X                  |
|---------------------------------------------|-----------------------------------|---------------------------|------------------------|
| .text:00000020414E9                         | 980 var_43 = word ptr -43h        | Desister Velue            | Sn,                    |
| .text:00000020414E9                         | 080 var_41 = byte ptr -41h        | Register Value            |                        |
| .text:00000020414E9                         | 080 dec_buf = byte ptr -40h       | rax 0x0                   | 3E4                    |
| .text:00000020414E9                         | 980 var_2D = byte ptr -2Dh        | rbx 0x0                   | 1                      |
| .text:00000020414E9                         | 980<br>                           | rcx 0x0                   |                        |
| .text:00000020414E9                         | 980 push r13                      | rdx UxU                   | IF:                    |
| .text:00000020414E9                         | 982 push r12                      | rsi UxU                   | (3)                    |
| .text:00000020414E9                         | 984 push rdi                      | rai UXU                   |                        |
| .text:00000020414E9                         | 985 push rsi                      | rop UxU                   |                        |
| .text:00000020414E9                         | 986 sub rsp, 68h                  | -9 0x0                    |                        |
| .text:00000020414E9                         | 98A mov rax, 1D01443E4575         | -0 0-0                    | FI                     |
| .text:00000020414E9                         | 994 mov [rsp+88h+enc_buf]         | r10 0v0                   |                        |
| .text:00000020414E9                         | 999 mov r10, rcx                  | r11 0v0                   | 1                      |
| .text:00000020414E9                         | 99C lea rdi, [rsp+88h+dec         | r12 0v0                   |                        |
| .text:00000020414E9                         | A1 mov r13, r8                    | r13 0x0                   |                        |
| .text:00000020414E9                         | A4 mov [rsp+88h+var_41],          | r14 0x0                   |                        |
| .text:00000020414E9                         | 0A9 lea rsi, [rsp+88h+enc         | r15 0x0                   |                        |
| .text:00000020414E9                         | PAE mov r8, r9                    | rip 0x0                   |                        |
| .text:00000020414E9                         | 9B1 mov r12d, edx                 | sp 0x0                    | )41                    |
| .text:00000020414E9                         | 9B4 mov ecx, 13h                  |                           |                        |
| .text:00000020414E9                         | BB9 mov [rsp+88h+var 2D].         |                           |                        |
| .text:00000020414E9                         | BE mov rax, 6C4F1D443323          |                           |                        |
| .text:00000020414E9                         | 9C8 mov r9d, 7Fh                  | OK Cancel Search          | h Help                 |
| .text:00000020414E9                         | PCE mov [rsp+88h+var_4B].         | Line 1 of 18              |                        |
|                                             |                                   |                           |                        |
|                                             |                                   |                           |                        |
|                                             |                                   |                           |                        |
| /iew-A                                      |                                   | < 1 Pseudocode-A          | uEmu CPU Context       |
| .text::00000000004140080 enc buf = aword (  | ptr -53h                          | CPU context at [ 0×20414E | 980: push r13 ]        |
| .text::000000000004140980 var 4B = gword    | ptr -4Bh                          |                           |                        |
| .text::00000000000414E980 var_43 = word p   | tr -43h                           | rax: 0×0000000000000000   | r9: 0×00000000000000   |
| .text:000000000004140980 var_41 = byte p    | tr -41h                           | rbx: 0×000000000000000    | r10: 0×000000000000000 |
| .text::0000000000004140980 dec_buf = byte p | tr -40h                           | rcx: 0×0000000000000000   | r11: 0×00000000000000  |
| .text::000000000004140980 var_2D = byte p   | tr -2Dh                           | rdx: 0×0000000000000000   | r12: 0×00000000000000  |
| 1 ext: 08080800000105988                    |                                   | rsi: 0×0000000000000000   | r13: 0×00000000000000  |
| .text:00000020414E980 push                  | r13                               | rdi: 0×00000000000000000  | r14: 0×000000000000000 |
| • .text:000000020414E982 push               | r12                               | rbp: 0×0000000000000000   | r15: 0×00000000000000  |
| .text:00000020414E984 push                  |                                   | rsp: 0×0000000000000000   | rip: 0×00000020414E980 |
| <pre>.text:00000020414E985 push</pre>       |                                   | r8: 0×0000000000000000    | sp: 0×0000000000000    |
| • .text:00000020414E986 sub                 | rsp, 68h                          |                           |                        |
| • .text:00000020414E98A mov                 | <b>rax, 1D01443E45754F03h</b>     |                           |                        |
| <pre>.text:000000020414E994 mov</pre>       | <pre>[rsp+88h+enc_buf], rax</pre> |                           |                        |
| .text:00000020414E9999 mov                  | r10, rcx                          |                           |                        |
| .text:00000020414E99C lea                   | rdi, [rsp+88h+dec_buf]            |                           |                        |
| .text:00000020414E9A1 mov                   | r13, r8                           |                           |                        |
| .text:00000020414E9A4 mov                   | [rsp+88h+var_41], 6Fh ; 'o'       |                           | 2                      |
| .text:000000020414E9A9 lea                  | rsi, [rsp+88h+enc_buf]            |                           |                        |
| .text:00000020414E9AE mov                   | r8, r9                            |                           |                        |
| .text:00000020414E9B1 mov                   | r12d, edx                         |                           |                        |
| .text:000000020414E9B4 mov                  | ecx, 13h                          |                           |                        |
| .text:000000020414E9B9 mov                  | [rsp+88h+var_2D], 0               |                           |                        |
| .text:000000020414E9BE mov                  | rax, 6C4F1D4433230E4Fh            |                           |                        |
| .text:000000020414E9C8 mov                  | r9d, 7Fh                          | 0                         |                        |
| .text:000000020414E9CE mov                  | [rsp+88h+var_4B], rax             |                           |                        |
| .text:00000020414E9D3 mov                   | [rsp+88h+var_43], 3422h           | La uEmu Control           |                        |
| .text:00000020414E9DA rep movs              | b                                 |                           |                        |
| .text:00000020414E9DA                       |                                   |                           |                        |
| .text:000000020414E9DC                      |                                   |                           | Start Run Sten Ston    |
|                                             |                                   |                           | Start Ran Step Stop    |

Then, through **uEmu Control**, you can trace the code by **Step** or **Run** to emulates instructions until breakpoint is reached. During execution, uEmu will ask about unmapped memory, select **No** to continue.

| View-      | A                        |                 |                                   | □ @ ×           |           | Pseudocode-A             | ×                  | uEmu CPU Context, Output window        | ×                   |   |
|------------|--------------------------|-----------------|-----------------------------------|-----------------|-----------|--------------------------|--------------------|----------------------------------------|---------------------|---|
|            | .text:000000020414E9DC   | loc_20414E9DC:  |                                   | ; CODE XREF: s^ | [ uEmu Ci | PU Context               |                    |                                        |                     |   |
| •          | .text:000000020414E9DC   | movsx           | eax, [rsp+rcx+88h+dec_b           | uf]             | CPU c     | ontext at [ 0×20414E     | 9FF: lea rdx.      | [rsp+88h+dec_buf] ]                    |                     |   |
| •          | .text:000000020414E9E1   | sub             | eax, <mark>6Fh</mark> ; 'o'       |                 |           |                          |                    |                                        |                     |   |
| •          | .text:000000020414E9E4   | imul            | eax, -23                          |                 | rax:      |                          | r9: 0×0000         | 00000000007F                           |                     |   |
| •          | .text:000000020414E9E7   | cdq             |                                   |                 | rbx:      | 0×00000000000000000      | <b>r10:</b> 0×0000 | 000000000000                           |                     |   |
| •          | .text:000000020414E9E8   | idiv            | r9d                               |                 | rcx:      |                          | r11: 0×0000        | 000000000000                           |                     |   |
| •          | .text:000000020414E9EB   | lea             | eax, [rdx+7Fh]                    |                 | rdx:      | 0×0000000000000000       | r12: 0×0000        | 00000000000                            |                     |   |
| •          | .text:000000020414E9EE   | cdq             |                                   |                 | rsi:      |                          | r13: 0×0000        | 00000000000                            |                     |   |
| •          | .text:000000020414E9EF   | idiv            | r9d                               |                 | rdi:      |                          | r14: 0×0000        | 00000000000                            |                     |   |
|            | .text:000000020414E9F2   | mov             | <pre>[rsp+rcx+88h+dec_buf],</pre> | dl              | rbp:      | 0×0000000000000000       | r15: 0×0000        | 00000000000                            |                     |   |
| •          | .text:000000020414E9F6   | inc             |                                   |                 | rsp:      |                          | rip: 0×0000        |                                        |                     |   |
| •          | .text:000000020414E9F9   | cmp             | rcx, 13h                          |                 | r8:       | 0×0000000000000000       | sp: 0×0000         |                                        | 3                   |   |
| <b>u</b> 2 | .text:000000020414E9FD   | jnz             | short loc_20414E9DC               |                 |           |                          |                    |                                        |                     |   |
|            | .text:000000020414E9FD   |                 |                                   |                 |           |                          |                    |                                        |                     |   |
|            | .text:000000020414E9FF   | lea             | rdx, [rsp+88h+dec_buf]            |                 |           |                          |                    |                                        |                     |   |
|            | .text:000000020414EA04   | mov             | rcx, r10                          |                 |           |                          |                    |                                        |                     |   |
| •          | .text:000000020414EA07   | mov             | [rsp+88h+var_60], r8              |                 | 9         |                          |                    |                                        |                     |   |
| •          | .text:000000020414EA0C   | call            | sub_20414AB1A                     |                 | <         |                          |                    |                                        |                     |   |
|            | .text:000000020414EA0C   |                 |                                   |                 | Output    | window                   |                    |                                        |                     |   |
|            | .text:000000020414EA11   | mov             | r8, [rsp+88h+var_60]              |                 | [uEmu]    | : cpy [204168000:20      | 04168FFF]          |                                        |                     |   |
|            | .text:000000020414EA16   | mov             | rdx, r13                          |                 | [uEmu]    | : Emulation started      |                    |                                        |                     |   |
|            | .text:000000020414EA19   | mov             | ecx, r12d                         |                 | Flushi    | ng butters, please w     | altok              |                                        |                     |   |
|            | .text:000000020414EA1C   | add             | rsp, 68h                          |                 | [uEmu]    | : ! <m> Missing memo</m> | ry at Øxttttt      | TTTTTTTTTTTTTTTTTTTTTTTTTTTTTTTTTTTTTT | s, data value = 0x0 |   |
|            | .text:000000020414EA20   | рор             |                                   |                 | [ucmu]    | : map [FFFFFFFFFFFFF     | ot 0x20414E0       | FFFFFFFFFJ -> [FFFFFFFFFFF             | - hufl              | 1 |
|            | .text:000000020414EA21   | рор             | rdi                               |                 | [uumu]    | . breakpoint reached     | at 0x20414L9       | rr . iea nux, [nsp+880+ue              |                     | _ |
|            | .text:00000020414EA22    | рор             | r12                               |                 | IDC       |                          |                    |                                        |                     |   |
|            | .text:000000020414EA24   | pop             | r13                               |                 | [ uEmu Ci | ontrol                   |                    |                                        |                     |   |
|            | .text:00000020414EA26    | jmp             | rax                               |                 |           |                          |                    |                                        |                     |   |
|            | .text:00000020414EA26    |                 |                                   |                 |           |                          |                    |                                        |                     |   |
|            | .text:00000020414EA26    | sub_20414E980 @ | indp                              |                 |           |                          |                    |                                        |                     |   |
|            | .text:000000020414EA26   |                 |                                   |                 |           |                          |                    |                                        |                     |   |
|            | . text. 000000020414EA26 |                 |                                   |                 |           |                          |                    |                                        |                     |   |
|            | . text. 000000020414EA29 | acgn_20414EA29  |                                   | ; DATA XREF: .  |           |                          |                    |                                        |                     |   |
|            | text.000000020414EA29    | align 2         |                                   |                 |           |                          |                    |                                        |                     |   |
|            | text:000000020414EA2A    |                 |                                   |                 |           |                          | S                  | Start Run Sten                         | Stop                |   |
|            | . text:000000020414EA2A  | ,               | == SUBROUTINE =                   |                 |           |                          |                    | bup                                    |                     |   |

Press **Step**, to trace over the **lea** command. Then using uEmu's **Show Memory Range** feature, enter the address of the **rdx** register and select **Add**. The result will be similar to the following:

| View-A                                                                                                    |                          |                                          |                                |              | □ ₽ ×         |                                         | Pseudocode-A                            | ×                                       | uEmu CPU Context, uEmu Memo             | ry [ ], Output window 🛛 |
|----------------------------------------------------------------------------------------------------|--------------------------|------------------------------------------|--------------------------------|--------------|---------------|-----------------------------------------|-----------------------------------------|-----------------------------------------|-----------------------------------------|-------------------------|
| .text:00000020                                                                                                    | 414E9DC Loc              | 20414E9DC:                               |                                | : CODE       | XREF: s^      | E uEmu CPU Context                      |                                         |                                         |                                         |                         |
| .text:000000020                                                                                                    | 414E9DC                  | movsx ea                                 | x. [rsp+rcx+88h+               | dec bufl     |               |                                         | at [ 0x20/11                            |                                         | ncy n10 ]                               |                         |
| .text:00000020                                                                                                    | 414E9E1                  | sub ea                                   | x, 6Fh ; 'o'                   |              |               | CFO CONCEXC                             | at [ 0/2041                             | 46404. 100                              | ICX, 110 J                              |                         |
| .text:00000020                                                                                                    | 414E9E4                  | imul ea                                  | ix, −23                        |              |               | ray: AxAAAAA                            | 000000000000000000000000000000000000000 | <b>r9</b> • <b>A</b> X                  | 99999999999999975                       |                         |
| .text:000000020                                                                                                    | 414E9E7                  | cda                                      |                                |              |               | rby: 0x00000                            | 000000000000000000000000000000000000000 | r10: 0x                                 | 000000000000007                         |                         |
| .text:000000020                                                                                                    | 414E9E8                  | idi 🕱 Show                               | Memory Range                   |              | ×             | rcx: 0x00000                            | 000000000000000000000000000000000000000 | r11: 0x                                 | 000000000000000000000000000000000000000 |                         |
| .text:000000020                                                                                                    | 414E9EB                  | lea                                      |                                |              |               | rdy: Bresses                            |                                         | r12: 0x                                 | 000000000000000000000000000000000000000 |                         |
| .text:000000020                                                                                                    | 414E9EE                  | cda specity st                           | art address and size of new me | emory range, |               | rsi: Oxeses                             | FFFFFFFFFFCO                            | r13: 0x                                 | 00000000000000000                       | 4                       |
| .text:00000020                                                                                                    | 414E9EF                  | idi Address:                             | 0xFFFFFFFFFFFFC0               | Size: 16     | ~             | rdi: OXEEEE                             | EEEEEEEEE                               | r1/1: 0x                                | 000000000000000000000000000000000000000 |                         |
| .text:00000020                                                                                                    | 414E9F2                  | MOV Comments                             |                                |              | ~             | rbp: 0x00000                            |                                         | r15: 0x                                 | 000000000000000000000000000000000000000 |                         |
| .text:00000020                                                                                                    | 414E9F6                  | inc                                      |                                |              |               | rsp: 0x55555                            | CCCCCCCCCC78                            | rip: Ox                                 | 00000000000000000                       |                         |
| .text:00000020                                                                                                    | 414E9F9                  | CMD                                      | Add                            | Cancel       |               | 13p: 0x00000                            |                                         | sp: 0x                                  | 0000000204142804                        |                         |
| .text:000000020                                                                                                    | 414E9FD                  | inz sr                                   | ort Loc_20414E9D               | C            |               | 10. 0.00000                             |                                         | sþ. 0^                                  | 000000000000000000000000000000000000000 |                         |
| .text:000000020                                                                                                    | 414E9FD                  |                                          |                                |              |               | 5                                       |                                         |                                         |                                         |                         |
| .text:00000020                                                                                                    | 414E9FF                  | lea ro                                   | x. [rsp+88h+dec                | bufl         |               |                                         |                                         |                                         |                                         |                         |
| .text:00000020                                                                                                    | 414EA04                  | mov ro                                   | x. r10                         |              |               | Le utmu Memory [ ]                      |                                         |                                         |                                         |                         |
|                                                                                                    |                          |                                          |                                |              |               |                                         |                                         |                                         |                                         |                         |
|                                                                                                    |                          |                                          |                                |              |               |                                         |                                         |                                         |                                         |                         |
|                                                                                                    |                          |                                          |                                |              |               |                                         |                                         |                                         |                                         |                         |
| A View-A                                                                                                    |                          |                                          |                                | 🗆 🗗 × 🔤      |               | Pseudocode-A                            | ×                                       | uEmu CPU Conte                          | xt, uEmu Memory [ ], Output windo       | w 🗵                     |
| .text:000000020414E9DC loc                                                                                                    | _20414E9DC:              |                                          | ; COD                          | E XREF: s^ [ | uEmu CPU Con  | text                                    |                                         |                                         |                                         |                         |
| .text:00000020414E9DC                                                                                                    | movsx                    | eax, [rsp+rcx                            | +88h+dec_buf]                  |              | CPU conte     | xt at [ 0x2041                          | 4FA04: mov 1                            | rcx, r10 ]                              |                                         |                         |
| .text:000000020414E9E1                                                                                                    | sub                      | eax, 6Fh ; 'o                            |                                |              |               |                                         |                                         |                                         |                                         |                         |
| .text:000000020414E9E4                                                                                                    | imul                     | eax, -23                                 |                                |              | rax: 0x00     | 000000000000000000000000000000000000000 | r9: 0X(                                 |                                         | 0007F                                   |                         |
| .text:000000020414E9E7                                                                                                    | cdq                      |                                          |                                |              | rbx: 0x00     | 000000000000000000000000000000000000000 | r10: 0X                                 | 000000000000000000000000000000000000000 | 00000                                   |                         |
| .text:000000020414E9E8                                                                                                    | idiv                     | r9d                                      |                                |              | rcx: 0x00     | 0000000000000013                        | r11: 0X                                 | 000000000000000000000000000000000000000 | 00000                                   |                         |
| .text:000000020414E9EB                                                                                                    | lea                      | eax, [rdx+7Fh                            | ]                              |              | rdy: axE      | FEFFFFFFFFFFFFF                         | r12 0x(                                 |                                         | 99999                                   |                         |
| .text:000000020414E9EE                                                                                                    | cdq                      |                                          |                                |              | rsi: OxE      | FEELEFEEEECO                            | r13 0x                                  |                                         | 99999                                   |                         |
| .text:000000020414E9EF                                                                                                    | idiv                     | r9d                                      |                                |              | rdi: 0XE      | FEEL FEEFEFED3                          | r14: 0x                                 |                                         | 00000                                   |                         |
| .text:000000020414E9F2                                                                                                    | mov                      | [rsp+rcx+88h+                            | dec_buf], dl                   |              | rbn: 0x0      | 0000 0000000000000000000000000000000000 | r15: 0x0                                | 000000000000000000000000000000000000000 | 00000                                   |                         |
| .text:000000020414E9F6                                                                                                    | inc                      | rcx                                      |                                |              | rsp: 0xE      | FFF FFFFFFFFFF78                        | rin: ex                                 | 0000002041                              | 4FA04                                   |                         |
| .text:000000020414E9F9                                                                                                    | cmp                      | rcx, 13h                                 |                                |              | r8: 0×0       | 0000 0000000000000000000000000000000000 | sp: 0x(                                 | 00000000000                             | 0FF78                                   |                         |
| .text:000000020414E9FD                                                                                                    | jnz                      | short loc_204                            | 14E9DC                         |              |               |                                         |                                         |                                         |                                         |                         |
| .text:000000020414E9FD                                                                                                    |                          |                                          |                                | 5            | 5             |                                         |                                         |                                         |                                         |                         |
| <pre>.text:000000020414E9FF</pre>                                                                                                    | lea                      | rdx, [rsp+88h                            | +dec_buf]                      |              |               | ra 📕                                    |                                         |                                         |                                         |                         |
| • .text:00000020414EA04                                                                                                    | mov                      | rcx, r10                                 |                                | 42           | J domu memory |                                         |                                         | 1 1 6 3 3                               |                                         |                         |
| .text:000000020414EA07                                                                                                    | mov                      | [rsp+88h+var                             | 60], r8                        |              | Memory at     | L 0×FFFFFFFFFF                          | FFFFFC0: 32                             | byte(s) ]                               |                                         |                         |
| .text:000000020414EA0C                                                                                                    | call                     | sub_20414AB1A                            |                                |              |               |                                         |                                         |                                         |                                         |                         |
| .text:000000020414EA0C                                                                                                    |                          |                                          |                                |              |               | 0 1 2                                   | 3 4 5 6                                 | 789A                                    | BCDEF                                   |                         |
| .text:00000020414EA11                                                                                                    | mov                      | r8, [rsp+88h+                            | var_60]                        | F            | FFFFFFFF      | FFFFC0: 47 65                           | 74 4D 6F 64                             | 75 6C 65 4                              | 8 61 6E 64 6C 65 45                     | GetModuleHandleE        |
| .text:00000020414EA16                                                                                                    | mov                      | rdx, r13                                 |                                | F            | FFFFFFFF      | FFFFD0: 78 57                           | 00 00 00 00                             | 00 00 00 0                              | 0 00 00 00 00 00 00                     | ×W                      |
| .text:00000020414EA19                                                                                                    | mov                      | ecx, r12d                                |                                |              |               |                                         |                                         | deen                                    | unted string                            |                         |
| .text:00000020414EA1C                                                                                                    | add                      | rsp, 68h                                 |                                |              |               |                                         |                                         | ueci                                    | ypeed sering                            |                         |
| .text:000000020414EA20                                                                                                    | рор                      | rsi                                      |                                |              | 0             |                                         |                                         |                                         |                                         |                         |
| <pre>.text:00000020414EA16<br/>.text:000000020414EA19<br/>.text:000000020414EA12<br/>.text:000000020414EA1C<br/>.text:000000020414EA20</pre> | mov<br>mov<br>add<br>pop | rdx, r13<br>ecx, r12d<br>rsp, 68h<br>rsi |                                | F            |               | FFFFD0: 78 57                           | 00 00 00 00                             | decr                                    | 0 00 00 00 00 00 00 00<br>ypted string  | ×W                      |

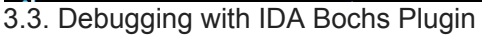

**IDA Bochs** debugger plugin allows malware researchers to debug malicious code in a safe/emulated environment. For more information please visit [<u>1</u>], [<u>2</u>].

In order to debug the code that decrypt the string, we configure the Bochs plugin to work in **IDB mode**. This mode is used to debug code snippets by simply selecting the code from the database.

| Bochs configuration ×                                                                                                    |  |  |  |  |  |  |  |  |  |  |
|----------------------------------------------------------------------------------------------------|--|--|--|--|--|--|--|--|--|--|
| BOCHS <u>R</u> C<br>Operation mode<br>○ Disk image<br>○ IDB<br>○ PE                                                                               |  |  |  |  |  |  |  |  |  |  |
| <ul> <li>Delete image files upon session end</li> <li>Use virtual breakpoints when protected mode is enabled</li> <li>64-bit emulation</li> </ul> |  |  |  |  |  |  |  |  |  |  |
| Startup stack size (in KB)     64 ~       Maximum memory (in KB)     7168 ~       OK     Cancel                                                   |  |  |  |  |  |  |  |  |  |  |

Next, select the position or code snippets to debug, then press **F9** to start debugging:

| .text:000000020414BB84                                                                                                    |                                                                                                    | ·                                                       | 1int64fastcall sub_20414BB84(int64 a1,int64 a2,int64 a3, unsigned i       |
|----------------------------------------------------------------------------------------------------|----------------------------------------------------------------------------------------------------|---------------------------------------------------------|---------------------------------------------------------------------------|
| .text:00000020414BB84                                                                                                    |                                                                                                    |                                                         | 2 {                                                                       |
| .text:00000020414BB84                                                                                                    | sub_20414BB84 proc near                                                                            | ; CODE XREF:                                            | 3int64 i; // rcx                                                          |
| .text:00000020414BB84                                                                                                    |                                                                                                    | ; StopWorkei                                            | <pre>4int64 (fastcall *v8)(int64,int64, _QWORD); // rax</pre>             |
| .text:00000020414BB84                                                                                                    |                                                                                                    |                                                         | 5 _BYTE enc_buf[19]; // [rsp+35h] [rbp-53h]                               |
| .text:00000020414BB84                                                                                                    | var_5C = dword ptr -5Ch                                                                            |                                                         | 6                                                                         |
| .text:00000020414BB84                                                                                                    | enc_buf = qword ptr -53h                                                                           |                                                         | 7 char v13; // [rsp+5Bh] [rbp-2Dh]                                        |
| .text:00000020414BB84                                                                                                    | var_4B = qword ptr -4Bh                                                                            |                                                         | 8                                                                         |
| .text:00000020414BB84                                                                                                    | var_43 = word ptr -43h                                                                             |                                                         | 9 *enc_buf = 0×162A674742444D5Fi64;                                       |
| .text:000000020414BB84                                                                                                    | var_41 = byte ptr -41h                                                                             |                                                         | 10 enc_buf[0×12] = 0×24;                                                  |
| .text:00000020414BB84                                                                                                    | dec_buf = byte ptr -40h                                                                            |                                                         | ● 11 v13 = 0;                                                             |
| .text:00000020414BB84                                                                                                    | <pre>var_2D = byte ptr -2Dh</pre>                                                                  |                                                         | 12 *&enc_buf[8] = 0×7B36284D1664794Di64;                                  |
| .text:000000020414BB84                                                                                                    |                                                                                                    |                                                         | 13 *&enc_buf[0×10] = 0×3C4D;                                              |
| • .text:000000020414BB84 000                                                                                                    | push r13                                                                                           |                                                         | 14 qmemcpy(dec_buf, enc_buf, sizeof(dec_buf));                            |
| .text.000000020414BB88 008                                                                                                    | push 112                                                                                           |                                                         | • 15 for ( i = 0i64; i $\neq$ 0×13; ++i )                                 |
| .text:000000020414BB88 010                                                                                                    | push rdi                                                                                           |                                                         | 16 {                                                                      |
| .text:000000020414BB89 018                                                                                                    | push rsi                                                                                           |                                                         | 17 dec_buf[i] = ((0×FFFFFD4 * (dec_buf[i] - 0×24)) % 0×7F + 0×7F) % 0×7F; |
| • .text:000000020414BB8A 020                                                                                                    | sub rsp, 68h                                                                                       |                                                         | 18 }                                                                      |
| .text:00000020414BB8E 088                                                                                                    | mov rax, 162                                                                                       | A674742444D5Fh                                          | 19 v8 = sub_20414AB1A(a1, dec_buf);                                       |
| .text:00000020414BB98 088                                                                                                    | mov [rsp+88h                                                                                       | <pre>+enc_buf], rax</pre>                               | 20 return v8(a2, a3, a4);                                                 |
| .text:00000020414BB9D 088                                                                                                    | mov r10, rcx                                                                                       |                                                         | • 21}                                                                     |
| .text:00000020414BBA0 088                                                                                                    | lea rdi.[rs                                                                                        | p+88h+dec_buf]                                          |                                                                           |
| <ul> <li>✓</li> <li>✓</li></ul> | 1 1 1 1 1 1 1 1 1 1 1 1 1 1 1 1 1 1 1                                                              |                                                         | 🗅 Local Bodn((x64) dobugger 🕐 😢 👔 🕆 🌮 🌾 🌩 🍠 😝 👷 😡                         |
| Library function 🧮 R                                                                                                    | egular function 📕 Instruction 📒 Data 📕                                                             | Unexplored 📕 External symbol 📕 Lumina functio           | on                                                                        |
|                                                                                                    | Debug View                                                                                         |                                                         | Structures 🗵 🔃 Enums                                                      |
| IDA View-RIP                                                                                                    |                                                                                                    |                                                         | 🗆 🗗 🗙 🛐 deREferencing - Registers                                         |
| .text:0000<br>.text:0000<br>.text:0000<br>.text:0000                                                                                                    | 00020414BB84 var_41<br>00020414BB84 dec_bu<br>00020414BB84 var_2D<br>00020414BB84<br>000020414BB84 | = byte ptr -41h<br>f = byte ptr -40h<br>= byte ptr -2Dh |                                                                           |
| • text:0000                                                                                                    | 000020414BB86 008                                                                                  | push r12                                                |                                                                           |
| • text:0000                                                                                                    | 000204148888 010                                                                                   | nush rdi                                                |                                                                           |
| • text:0000                                                                                                    | 000204148800 010                                                                                   | nush rsi                                                |                                                                           |
| • text:0000                                                                                                    | 000204148884 020                                                                                   | sub rsp 68h                                             |                                                                           |
| • toxt:0000                                                                                                    | 00020414BB8F 088                                                                                   | $m_{0V}$ rax 162467//7//2/////                          | DSEh                                                                      |
| • text:0000                                                                                                    | 000204140002 000                                                                                   | mov [rsp+88b+enc buf]                                   | ray                                                                       |
| • toxt:0000                                                                                                    | 000204148890 088                                                                                   | mov proprositenc_bury,                                  |                                                                           |
| . text. 0000                                                                                                    |                                                                                                    | los ndi Exertentes t                                    |                                                                           |

From here you can trace the code as usual or simply set a breakpoint at the address after finished decryting the string and press **F9**. The resulting at **rdx** register will point to the decrypted string as follows:

| i 📂 🖥 | ← - → -   ♠ ♠ ♠   ♣   ♣   ♪   ≶                                                                              | 🧧 🖾 🥥 🛛 📩 💼    | at <b>st •</b> 🖈 🖬 🗙 | 🕨 🔲 🔲 Local Bochs(x64) debugge | r 🔻 🔁 🕻    | 2             | <b>*</b> 🛛 🕯     | 19 4 |                          |                               |  |  |
|-------|----------------------------------------------------------------------------------------------------|----------------|----------------------|--------------------------------|------------|---------------|------------------|------|--------------------------|-------------------------------|--|--|
|       |                                                                                                    |                |                      |                                |            |               |                  |      |                          |                               |  |  |
| Libr  | 🗧 Library function 📙 Regular function 📕 Instruction 📕 Data 📕 Linexplored 📕 External symbol 📕 Limina function |                |                      |                                |            |               |                  |      |                          |                               |  |  |
|       | Debug View                                                                                                   |                |                      | Structures                     |            |               | ×                | Ħ    | Enums                    |                               |  |  |
| IDA   | /iew-RIP                                                                                                    |                |                      |                                | 8 × [      | deREferenc    | cing - Registers |      |                          |                               |  |  |
|       | .text:000000020414BBE0                                                                                       | loc_20414BBE0: |                      | ; CODE XREF                    | : s^ *R/   | X 0000        | 000000000        | 0001 |                          |                               |  |  |
| e 👘   | .text:000000020414BBE0 088                                                                                   | movsx          | eax, [rsp+rc         | x+88h+dec_buf]                 | *R         | BX FFFF       | C0000000         | 0000 |                          |                               |  |  |
|       | .text:000000020414BBE5 088                                                                                   | sub            | eax, 24h ; '         | \$'                            | *R(        | <u>x 0000</u> | 000000000        | 0013 |                          | _                             |  |  |
|       | .text:000000020414BBE8 088                                                                                   | imul           | eax, -2Ch ;          | 'Ô'                            | *RI        | DX 0000       | 000020417        | 8F58 |                          | )                             |  |  |
|       | .text:000000020414BBEB 088                                                                                   | cdq            |                      |                                | AR         | 0000          | 000020417        | 8F6B | -> 000000000000000       |                               |  |  |
|       | .text:000000020414BBEC 088                                                                                   | idiv           | r9d                  |                                | ×RS        | 0000          | 000020417        | 8F58 |                          | )                             |  |  |
| •     | .text:000000020414BBEF 088                                                                                   | lea            | eax, [rdx+7F         | h]                             | *R8        | 0000          | 0000000000       | 0000 |                          |                               |  |  |
| •     | .text:000000020414BBF2 088                                                                                   | cdq            |                      |                                | *R9        | 0000          | 0000000000       | 007F |                          |                               |  |  |
| •     | .text:000000020414BBF3 088                                                                                   | idiv           | r9d                  |                                | *R1        | LO 0000       | 000020414        | BB84 | (.text ! sub_20414BB84)  | → push r13                    |  |  |
| •     | .text:000000020414BBF6 088                                                                                   | mov            | [rsp+rcx+88h         | +dec_buf], dl 🖊                | *R1        | 0000          | 0000000000       | 0000 |                          |                               |  |  |
| •     | .text:000000020414BBFA 088                                                                                   | inc            | rcx                  |                                | *R1        | 0000          | 0000000000       | 0001 |                          |                               |  |  |
| •     | .text:000000020414BBFD 088                                                                                   | cmp            | rcx, 13h             |                                | *R1        | 0000          | 0000000000       | 0000 |                          |                               |  |  |
| . i.e | .text:000000020414BC01 088                                                                                   | jnz            | short loc_20         | 414BBE0                        | *R1        | 6000          | 000000000        | 0000 |                          |                               |  |  |
|       | .text:000000020414BC01                                                                                       |                |                      |                                | *R1        | 5 0000        | 000000000        | 0000 |                          |                               |  |  |
| •     | text:000000020414BC03 088                                                                                    | lea            | rdx, [rsp+88         | h+dec_buf]                     | *R         | 3P 0000       | 000000000        | 0000 |                          |                               |  |  |
| RIP   | .text:000000020414BC08 088                                                                                   | mov            | rcx, r10             |                                | *R         | P 0000        | 000020417        | 8F10 | → 0000000000000000000    |                               |  |  |
| •     | .text:000000020414BC0B 088                                                                                   | mov            | [rsp+88h+var         | _5C], r8d                      | *R         | CP 0000       | 900020414        | BC08 | (.text ! sub_20414BB84+8 | 4) $\rightarrow$ mov rcx, r10 |  |  |
| •     | .text:000000020414BC10 088                                                                                   | call           | sub_20414AB1         | A                              | *E         | L 0000        | 000000000        | 0046 |                          |                               |  |  |
|       | .text:000000020414BC10                                                                                       |                |                      |                                |            |               |                  |      |                          |                               |  |  |
| •     | .text:000000020414BC15 088                                                                                   | mov            | r8d, [rsp+88         | h+var_5C]                      |            |               |                  |      |                          |                               |  |  |
| •     | .text:000000020414BC1A 088                                                                                   | mov            | rdx, r13             |                                |            |               |                  |      |                          |                               |  |  |
| •     | .text:000000020414BC1D 088                                                                                   | mov            | rcx, r12             |                                | 3          |               |                  |      |                          |                               |  |  |
| •     | .text:000000020414BC20 088                                                                                   | add            | rsp, 68h             |                                | 9          | Threads       |                  |      |                          |                               |  |  |
| •     | .text:000000020414BC24 020                                                                                   | рор            | rsi                  |                                | Dec        | imal          | Hex Stat         | te   | Name                     |                               |  |  |
| •     | .text:000000020414BC25 018                                                                                   | рор            | rdi                  |                                | 9          | 4884          | 1314 Rea         | dv   | sub 20414BB84            |                               |  |  |
|       |                                                                                                    |                |                      |                                |            |               |                  | 1    | -                        |                               |  |  |
|       | 0000B008 00000020414BC08: sub_204                                                                            | 14BB84+84      |                      |                                | ~          |               |                  |      |                          |                               |  |  |
|       | <                                                                                                    |                |                      |                                | >          |               |                  |      |                          |                               |  |  |
| Õ     | Hex View-1 🛛                                                                                                 | Hex View-2     | 🛛 🖸 He               | x View-3 🛛 🖸                   | Hex View-4 | E             | X                |      | l deREferenci            | ng - Stack                    |  |  |
| 00000 | 00204178F40 00 00 00 00 00                                                                                   | 5F 4D 44 42 42 | 7 67 2A 16 4D        | 79 64 MDBGg*.Myd               |            |               |                  |      | ^ 00:0000                | 0000000204178F10 ->           |  |  |
| 00000 | 00204178F50 16 4D 28 36 7B                                                                                   | 4D 3C 24 47 65 | 5 74 4D 6F 64        | 75 6C .M(6{M<\$GetModul        |            |               |                  |      | 01:0008                  | 0000000204178F18 ->           |  |  |
| 00000 | 00204178F60 65 46 69 6C 65                                                                                   | 4E 61 6D 65 53 | 7 00 00 00 00        | 00 00 eFileNameW               |            |               |                  |      | 02:0010                  | 0000000204178F20 ->           |  |  |
| 00000 | 00204178F70 00 00 00 00 00                                                                                   | 00 00 00 CF 4: | 1 00 00 00 CO        | FF FFÏAÀÿÿ                     |            |               |                  |      | 03:0018                  | 0000000204178F28 ->           |  |  |

## 4. References

End.

## m4n0w4r